# 防灾科技学院微软软件正版化平台使用指南

### 1. 访问方式

在浏览器地址栏输入域名 http://msca.cidp.edu.cn/, 跳转到统一身份认证页面,认证通过后即可访问正版化平台。

| $\epsilon  ightarrow$ C $ m G$ | $\bigcirc$ msca.cidp.edu.cn/ $\rightarrow$ | lii\ | • |
|--------------------------------|--------------------------------------------|------|---|
|                                |                                            |      |   |

#### 2. 用户登录

身份确认采用防灾科技学院统一认证平台认证,在认证过程中会自动识别 用户的身份信息,自动划分该用户在软件管理平台当中所拥有的权限。

用户登录成功时即可进入正版化平台首页;若用户登录失败,自动跳转到 用户登录页面,继续进行登录。

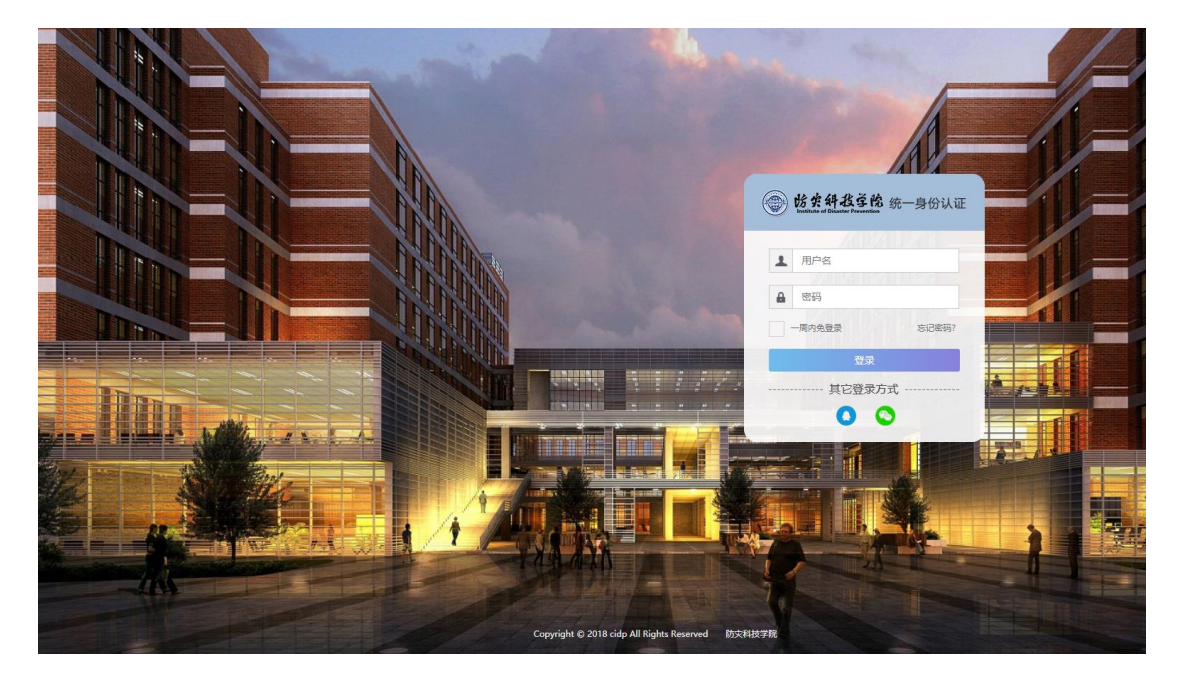

### 3. 进入首页

用户访问软件管理平台首页时,首先会进行用户信息的审核。审核成功, 用户即可访问软件管理平台;审核失败,则自动跳转到防灾科技学院的信息门 户网站登录页面进行登录。

用户进入首页时,将会看到7个导航。每个导航对用户提供的功能都是不同的,用户通过不同的选择,来满足自己的不同需求。

首页如下图:

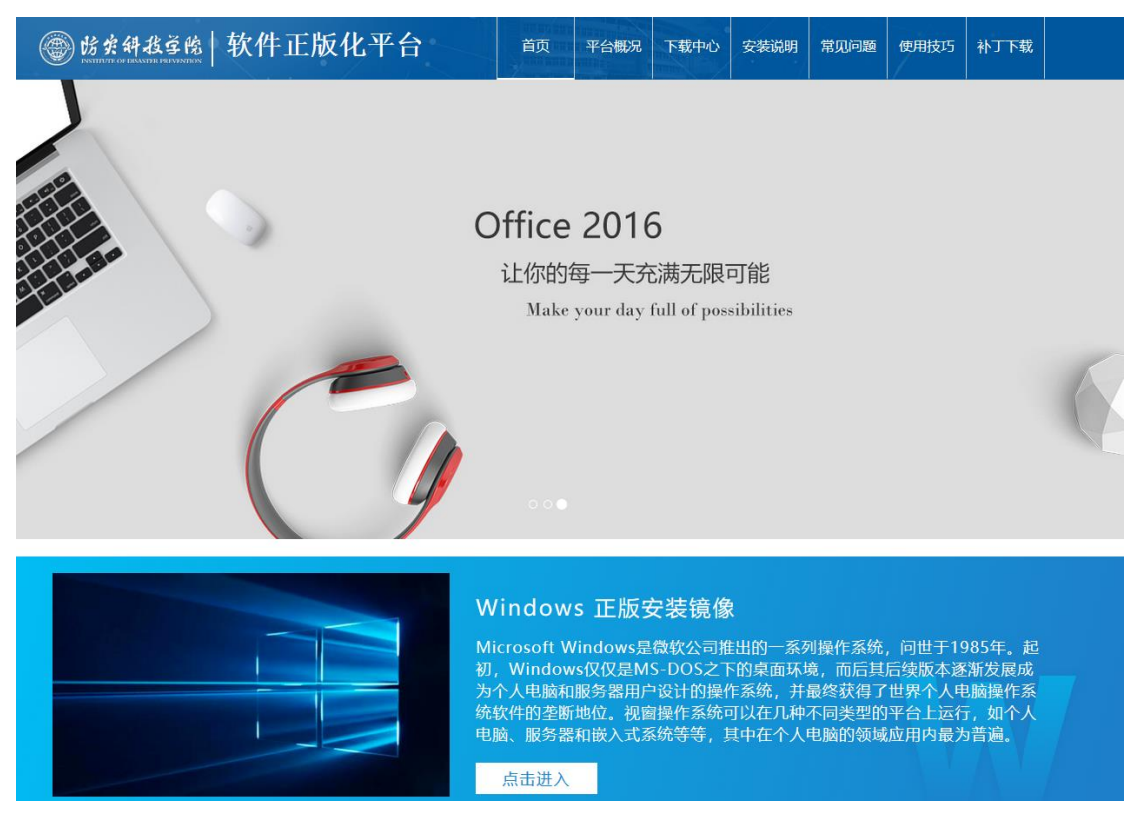

# 4. 软件的下载

本平台提供 Windows 7,8,10 和 office 2010,2013,2016,2019 各版本的下

#### 载。如已有正版软件可直接使用激活工具激活。

用户可从首页下方下载常用版本,或从 首页→下载中心 选择自己需要的版 本下载。

下载中心图如下:

|                | 主版化平台                                                 | 首页                                                                  | 平台概况                                            | 下载中心                                                | 安装说明                                                 | 常见问题                                             | 使用技巧                                       | 补丁下载                                    |  |
|----------------|-------------------------------------------------------|---------------------------------------------------------------------|-------------------------------------------------|-----------------------------------------------------|------------------------------------------------------|--------------------------------------------------|--------------------------------------------|-----------------------------------------|--|
| 🔒 首页 - 下载中心    |                                                       |                                                                     |                                                 |                                                     |                                                      |                                                  |                                            |                                         |  |
|                |                                                       |                                                                     |                                                 |                                                     |                                                      |                                                  |                                            |                                         |  |
| Windows7       | W                                                     | indows7                                                             |                                                 |                                                     |                                                      |                                                  |                                            |                                         |  |
| Windows8       | Win<br>操作<br>以及<br>等度<br>22日                          | ndows 7 是由微<br>E更加简单和快捷<br>&Vienna, 后更j<br>E用。微软2009<br>日发布 win7 SP | w软公司开始<br>重,为人们<br>改为"7"<br>年10月22日<br>1 (Build | 发的,具有革<br>是供高效易行<br>)可供家庭及<br>日于美国、20<br>7601.17514 | 命性变化的操<br>的工作环境。<br>商业工作环境<br>09年10月23<br>.101119-18 | 作系统。该系<br>Windows 7<br>t、笔记本电腿<br>日于中国正式<br>50)。 | 统旨在让人们<br>(开发代号: F<br>(、平板电脑、<br>发布 win7 , | l的日常电脑<br>Blackcomb<br>多媒体中心<br>2011年2月 |  |
| Windows10      |                                                       |                                                                     |                                                 |                                                     |                                                      |                                                  |                                            |                                         |  |
| Office 2010    | 配置要求<br>CPU:1.8 GHz双核及更高级别的处理<br>内存:3GB~4GB及以上(64位)1G | 里器<br>B~3GB (32位)                                                   |                                                 |                                                     |                                                      |                                                  |                                            |                                         |  |
| Office 2013    | 硬盘:50GB以上可用空间<br>显卡:有WDDM1.0驱动的支持Dire                 | ctX 9且256MB显                                                        | 存以上级别                                           | 的独立显卡或重                                             | 氟成显卡                                                 |                                                  |                                            |                                         |  |
| Office 2016    | 32位中文专业版                                              | 32位英文                                                               | <b>软</b><br>(专业版                                | r件下载<br>6                                           | 4位中文专业题                                              | ε (                                              | 64位英文考                                     | 专业版                                     |  |
| Office 2019    |                                                       |                                                                     | ŧ                                               | 装教程                                                 |                                                      |                                                  |                                            |                                         |  |
| Office For Mac | 插入启动u盘,重新启动电脑。<br>作。如DELL电脑,按F12键,                    | 电脑启动后根撕<br>进入Boot Men                                               | 居提示按键<br>nu菜单,塑                                 | 选择BOOT                                              | Menu启动菜<br>优先启动的设                                    | :单,选择由U<br>:备。                                   | 1盘启动后,道                                    | 进行下一步操                                  |  |
| Imagine学院      |                                                       |                                                                     |                                                 |                                                     |                                                      | Ē                                                | Setu<br>2 - Dijot                          | Real                                    |  |
| 安装说明           |                                                       |                                                                     |                                                 |                                                     |                                                      |                                                  |                                            |                                         |  |

用户在下载好 Windows、office 安装镜像包后,根据导航中的"安装说明"模块下的安装步骤进行安装并激活。

|                      | 软件正版化平台                                                   | 首页平台                    | 概况 下载中心                     | 安装说明                             | 常见问题              | 使用技巧             | 补丁下载           |  |
|----------------------|-----------------------------------------------------------|-------------------------|-----------------------------|----------------------------------|-------------------|------------------|----------------|--|
| 🔒 首页 - 软件安装说明        |                                                           |                         | ·                           |                                  |                   |                  |                |  |
| 一、激活说明<br>二、安装步骤     |                                                           | i                       | 數活说明                        |                                  |                   |                  |                |  |
| 1.下载安装文件<br>2.制作安装U盘 | 我校软件正版化激活服务采用微软公司<br>各软件会不定期自动连接激活服务器验证授<br>未授权状态,并提醒你激活。 | 提供的KMS激活フ<br>収状态,当用户装   | 式, 仅对校园网用<br>有这些软件的终端;      | 副户开放。KMS<br>诗续超过180 <del>7</del> | S 激活为非永<br>E以上没有接 | 久激活,激活<br>入校园网,软 | 5成功后,<br>2件会成为 |  |
| 3.安装软件<br>4.安装激活环境   | 重新激活后,从重新激活之日起,客户<br>向用户显示通知,因此该重新激活操作会自:                 | 端可再获得 180 ;<br>动在后台执行,而 | E。默认情况下, K<br>不会打扰用户。       | MS 客户端会                          | 尝试每 7 天重          | 訴激活—次,           | 而不会            |  |
| 5.软件激活               | 注意事项:                                                     |                         |                             |                                  |                   |                  |                |  |
| 6.设置更新               | 1.下载、安装、激活软件需要全程连接                                        | 校园网;                    |                             |                                  |                   |                  |                |  |
|                      | 2.用户计算机如已安装原设备自带的正<br>3.建议用户新安装计算机使用Window                | 版软件且已激活,<br>s10 64位版本和C | 不需要重复激活;<br>ffice 2016 64位版 | 本, 苹果用户                          | 使用Office fe       | or mac版本。        |                |  |
|                      | 点击"下载                                                     | 冲心"导航                   | 栏选择所需要                      | 要的软件并                            | <b>†下</b> 载       |                  |                |  |

# 5. 激活 Windows/Office

### STEP-1

在安装好 Windows/Office 之后,进入"安装说明"进行激活工具的下载。 具体操作如下:进入安装说明->软件激活 ->下载激活工具并打开客户端进 行激活 Windows/Office。

| 软件正版化平台                                                                                                    | 首页平台概况                                                                                                    | 下载中心安                                                                     | 安装说明 常见问题                                                       | 使用技巧 补丁下                                                                                                    | 载                                                                                                    |
|----------------------------------------------------------------------------------------------------|----------------------------------------------------------------------------------------------------|---------------------------------------------------------------------------|-----------------------------------------------------------------|----------------------------------------------------------------------------------------------------|----------------------------------------------------------------------------------------------------|
|                                                                                                    |                                                                                                    |                                                                           |                                                                 |                                                                                                    |                                                                                                    |
| <ol> <li>1、下载激活工具(点击此处可下载激活</li> <li>2、输入学工号和验证码(点击此处可数</li> <li>3、选择需要激活的软件;</li> <li>4、点击激活即可;</li> <li>5、出现激活错误的提示,请点击"常!</li> </ol> | 激活工具<br>江具);<br>取验证码);<br>见问题"导航栏。                                                                                                    | 使用                                                                        |                                                                 |                                                                                                    |                                                                                                    |
|                                                                                                    |                                                                                                    | <b>中設さい</b><br>INANTER PREVEN<br>教件授权激活。<br>絵证码:<br>                      |                                                                 |                                                                                                    |                                                                                                    |
| 下图:                                                                                                    |                                                                                                    |                                                                           |                                                                 | _                                                                                                    |                                                                                                    |
| デレス (前) (1) (1) (1) (1) (1) (1) (1) (1) (1) (1                                                                                          | <b>拿 斜</b><br>TE OF DISAST<br>大正版化软件<br>验证研                                                                                                    | <b>战资</b><br>ER PREV<br>授权激                                               | ENTION<br>活工具                                                   |                                                                                                    |                                                                                                    |
|                                                                                                    | <ul> <li>软件正版化平台</li> <li>1. 下载激活工具(点击此处可下载激活</li> <li>2. 输入学工号和验证码(点击此处可帮</li> <li>3. 选择需要激活的软件;</li> <li>4. 点击激活即可;</li> <li>5. 出现激活错误的提示,请点击"常;</li> <li>下图:</li> </ul> | <page-header>文件正版化平台 () () () () () () () () () () () () ()</page-header> | <text>文化 正 版 化 平 的 ( ) ( ) ( ) ( ) ( ) ( ) ( ) ( ) ( ) (</text> | <text>         YAMATENDA DET TAME       YAMATENDA DET TAMATENDA       YAMATENDA DET TAMATENDA         SATTALABATE       SATTALABATE       SATTALABATENDA         1. PARTARE AND AND AND AND AND AND AND AND AND AND</text> | <text>         教件正版化平台       資页       Y defan       Y defan       Y defan       Y Defan       Y Defan</text> |

|      | 微软正    | 版化软件授权激活工    |   |
|------|--------|--------------|---|
| 学工号: |        | 验证码:         |   |
| 次件:  | 请选择    |              | ~ |
|      | 激活     | 退出           |   |
|      | 防灾科技学问 | 烏版权所有 © 2018 |   |

客户端使用方法:

- 在用户名框中输入用户(学工号/教职工号),
- 获取验证码

| ● 防充斜投革的                                                                                                    | 软件正版化平台                                                                                     | 首页平台概况                              | 下载中心                                                      | 安装说明                                                | 常见问题 | 使用技巧 | 补丁下载 |  |
|----------------------------------------------------------------------------------------------------|---------------------------------------------------------------------------------------------|-------------------------------------|-----------------------------------------------------------|-----------------------------------------------------|------|------|------|--|
| 前 首页 - 软件安装说明                                                                                                    |                                                                                             |                                     |                                                           |                                                     |      |      |      |  |
| <ul> <li>一、激活说明</li> <li>二、安装步骤</li> <li>1.下载安装文件</li> <li>2.制作安装U盘</li> <li>3.安装软件</li> <li>4.安装激活环境</li> <li>5.取件激活</li> <li>6.设置更新</li> </ul> | 1、下载激活工具(点击此处可下载激活<br>2、输入学工号和验证码(点击此处可获<br>3、选择需要激活的软件;<br>4、点击激活即可;<br>5、出现激活错误的提示,请点击"常好 | 激活工具<br>(工具);<br>取验证码);<br>见问题"导航栏。 | 使用                                                        |                                                     |      |      |      |  |
|                                                                                                    |                                                                                             | BERLEY AND                          | 中設営<br>INASTER PRIM<br>軟件授权激<br>检证码:<br>選出<br>IFS育 0 2018 | た<br>た<br>た<br>た<br>た<br>、<br>た<br>、<br>、<br>、<br>、 |      |      |      |  |

在下拉选项框当中选择自己所有激活的 Windows/Office 的类别,选择好之 后点击马上激活按钮,激活客户端会进行相应软件的自动激活。

补丁工具的下载("安装说明"模块下的"设置更新"页面中,点击下载补 丁工具即可下载)

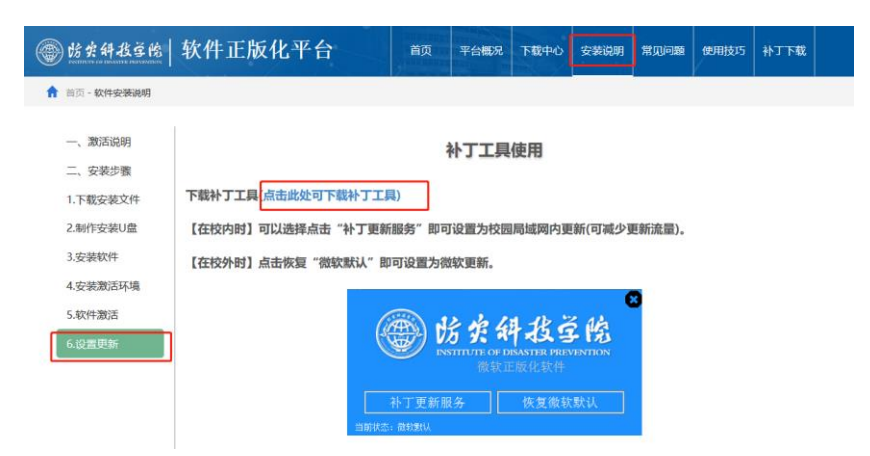

补丁更新服务如下图:

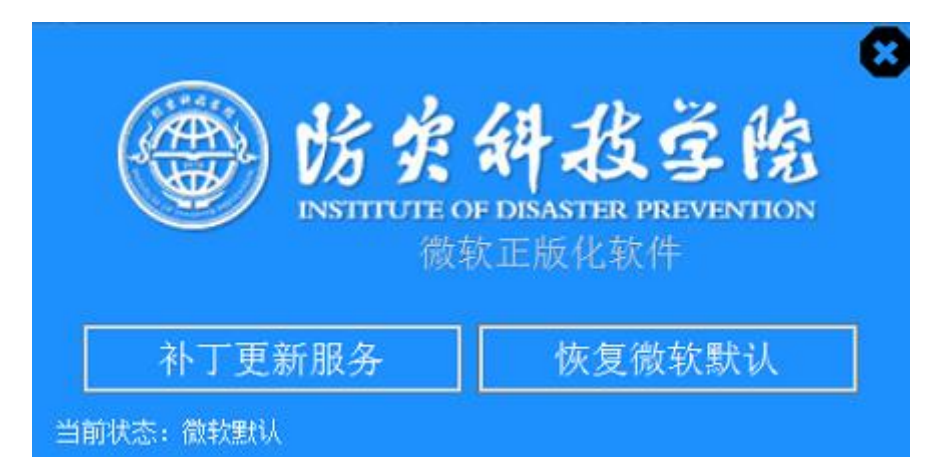

建议选择校内补丁更新服务,避免产生额外费用。

#### 6. 常见问题

常见问题模块。该模块为用户在安装 Windows 和 Office 的过程当中所遇到问题提供相应的解决方案,快速定位问题,并提供最佳解决方案,做到第一时间解决用户所遇到的问题。

常见问题模块如下图:

| ⑧ 防火斜投革枪 软件               | 正版化平台                                   | 首页                                               | 平台概况                                         | 下载中心                              | 安装说明                          | 常见问题       | 使用技巧 | 补丁下载 |  |
|---------------------------|-----------------------------------------|--------------------------------------------------|----------------------------------------------|-----------------------------------|-------------------------------|------------|------|------|--|
| <b>俞</b> 首页 - <b>常见问题</b> |                                         |                                                  |                                              |                                   |                               |            |      |      |  |
| ? 常见问题                    |                                         |                                                  |                                              |                                   |                               |            |      |      |  |
| windows激活错误               |                                         |                                                  | 1.错误ID                                       | : 0xC004C                         | 003                           |            |      |      |  |
| office激活错误                |                                         |                                                  | 2.错误ID<br>3.错误ID                             | : 0xC004C                         | 020<br>025                    |            |      |      |  |
| 0xc004f035解决步骤            |                                         |                                                  | 4.错误ID                                       | : 0xC004F                         | 035                           |            |      |      |  |
|                           |                                         |                                                  | 5.钼误ID<br>6.错误ID                             | : 0xC004F                         | 038                           |            |      |      |  |
|                           | 1.在激活Windows 时提                         | 示错误ID:                                           | 0xC004C0                                     | 03, 如下图                           | :                             |            |      |      |  |
|                           | Window<br>正在激<br>( <u>e838</u><br>错误: ( | rs Script H<br>ট≊ Windo<br>d943-63er<br>0xC004C0 | lost<br>ws(R) 7, Pr<br>d-4a0b-9ft<br>03 数活服务 | rofessiona<br>b1-471529<br>3器确定指示 | l edition<br>08acc9)<br>宜的产品密 | 明被阻止<br>确定 | X    |      |  |
|                           | #2"h+h:土。                               |                                                  |                                              |                                   |                               |            |      |      |  |

在常见问题模块当中分为了 Windows 激活错误、Office 激活错误、 0xc004f035 解决步骤、更多四大类。再 Windows 激活错误、Office 激活错误、 0xc004f035 类中点击相应的错误会快速定位到解决问题的方案上。

#### 7. 使用技巧

我们为用户提供大量的办公软件的使用技巧。用户点击进去可以查看自己 所需要了解与学习的使用技巧,该技巧是以视频播放的形式呈现在用户的眼帘

使用技巧模块如下

| ()<br>()   | 防灾斜救空的       | 約          | 版化平台        |    | 首页        | 平台概况         | 下载中心       | 安装说明   | 常见问题 | 使用技巧 | 补丁下载 |  |
|------------|--------------|------------|-------------|----|-----------|--------------|------------|--------|------|------|------|--|
| <b>†</b> 1 | 前 - 视屏教程     |            |             |    |           |              |            |        |      |      |      |  |
| FF         | 有使用技巧        | Office使用技巧 | window7使用技巧 | wi | ndow10使用打 | 支巧           |            |        |      |      |      |  |
|            |              |            |             |    |           |              |            |        |      |      | Q    |  |
|            | 01认识Office 3 | 65管理中心     |             |    | C         | 02个人设置       |            |        |      |      |      |  |
|            | 02自定义Office  | 365        |             |    | C         | )4创建单个用      | 户          |        |      |      |      |  |
|            | 04邮箱访问       |            |             |    | C         | )5批量创建用      | 户          |        |      |      |      |  |
|            | 05邮件基本操作     | :          |             |    | C         | 06Exchange管理 |            |        |      |      |      |  |
|            | 06日历基本操作     | E          |             |    | C         | )7Lync管理     |            |        |      |      |      |  |
|            | 07人员基本操作     | :          |             |    | C         | 8SharePoi    | nt管理       |        |      |      |      |  |
|            | 08任务基本操作     | E          |             |    | C         | 9Skype for   | Business ₹ | 登录     |      |      |      |  |
|            | 09日常维护与检     | 查          |             |    | 1         | 0Skype for   | Business\  | 犬态与即时消 | 息    |      |      |  |

#### 使用技巧播放页面如下:

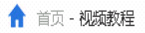

#### 视频标题:02个人设置

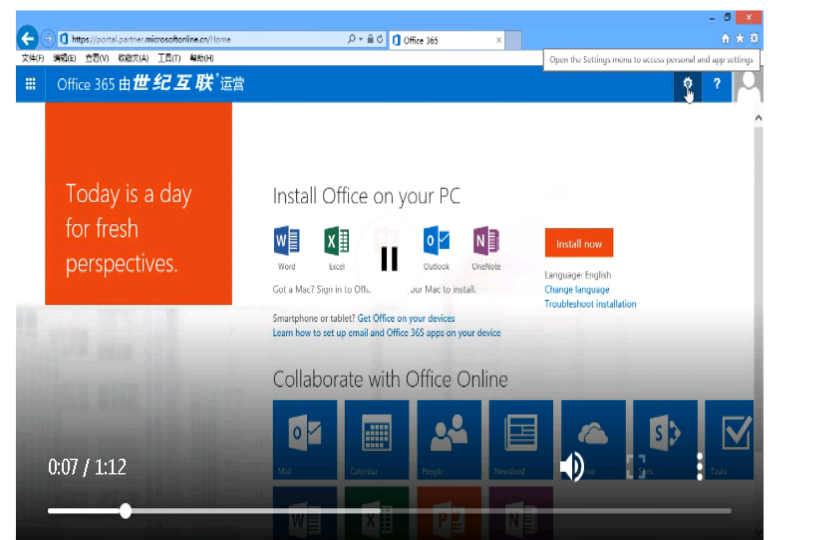

# 8. 微软 imagine 学院

进入"下载中心"模块,点击"iminge 学院"即可访问

| 防炎斜投革除 软件 I     水田市市中国地区市区     东外井 I     东     东 | E版化平台                                                                            | 首页                                 | 平台概况                                | 下载中心                               | 安装说明                               | 常见问题                               | 使用技巧                               | 补丁下载                           |      |
|----------------------------------------------------------------------------------------------------|----------------------------------------------------------------------------------|------------------------------------|-------------------------------------|------------------------------------|------------------------------------|------------------------------------|------------------------------------|--------------------------------|------|
| 🔒 首页 - 下载中心                                                                                                    |                                                                                  |                                    |                                     |                                    |                                    |                                    |                                    |                                |      |
|                                                                                                    |                                                                                  |                                    | b 41                                | 0.1                                |                                    |                                    |                                    |                                |      |
| Windows7                                                                                                    | Microsoft Imagine是一个微彩<br>进行验证就能够从Microsoft Imag<br>件。                           | 次免费软件项目<br>ine官方页面下                | IVIICTOS<br>, 面向所有涉及<br>载并免费使用部     | OTT IMAGIN<br>技术、设计、<br>防微软软件开     | 1e<br>数学、科学和1<br>F发及设计工具。          | 工程专业的用户<br>,Microsoft In           | <sup>•</sup> 推出, 用户只<br>nagine官方包; | 需创建账号并<br>含的一系列软               |      |
| Windows8                                                                                                    | Microsoft Imagine订购权益明<br>程序。订购权益仅供本人使用,不<br>生,并为实验室面积工具:第一个                     | 月确用于支持教<br>导转让、出售、<br>先项是从 Visua   | 育机构的教育或<br>共享、分许可、<br>I Studio 订阅i  | 教学、非商业 分配或出借 追  フ 戸下載 软件和          | 2性研究或出于.<br>这些订购权益。<br>1密钥,第二个     | 上述目的设计、<br>可通过两种方式<br>选项是激活由!      | 开发、测试和<br>式访问订阅并将<br>Vicrosoft 合作  | 演示软件应用<br>發件部署给学<br>E伙伴 Kivuto |      |
| Windows10                                                                                                    | Solutions Inc. 提供的免费 WebStr<br>外付费。机构可以使用 WebStore<br>订购期满后,授权用户将无法再访问<br>获得的软件。 | ore。Microsof<br>管理软件许可证<br>可订购权益、新 | rt Imagine we<br>E并将其分发给<br>激活密钥或产品 | DSTORE 使用再<br>学生、教职员<br>記密钥;不过,    | ₽个 Imagine 1.<br>工和支持人员,<br>授权用户可以 | 」阅中包含的电<br>以及配备计算<br>依据本协议的        | 子许可证官理想<br>机实验室工具的<br>条款继续使用在      | 系统,尤需另<br>新需的一切。<br>E丧失资格之前    |      |
| Office 2010                                                                                                    | Microsoft Imagine Microsof<br>件和服务。通过使用最新技术和云<br>学生与工具、资源和他们所需的经别                | t Imagine 使得<br>服务进行授课,<br>检连接在一起, | 教工和学生可)<br> 使学生面临挑战<br> 以提升他们的打     | 通过 Microsof<br>线并激发他们的<br>支能。 无论是: | ft 提供的成本转<br>的学习兴趣。M<br>开发游戏、设计    | 纸的订阅方式<br>icrosoft Imag<br>h应用程序还是 | 获得专业开发)<br>ine 应对当今的<br>启动项目,Mie   | 人员工具、软<br>的工作环境,将<br>crosoft   |      |
| Office 2013                                                                                                    | Imagine 都有助于激发学生的创意<br>程的学生将软件安装在其个人设备。<br>装在任意数量的院系实验室计算机。                      | , 并将其勇敢何<br>上, 以供课程学<br>上, 以供教学指   | 諸实践。此外,<br> 习和个人开发] <br> 导和研究使用。    | Microsoft II<br>页目使用。特殊            | magine 软件团<br>集许可权利允许              | 「支持参加成员」<br>院系将 Micros             | 院系提供的至少<br>oft Imagine \$          | ▷——门学分课<br>次件和服务安              |      |
| Office 2016                                                                                                    |                                                                                  | Microsoft I                        | magine官方页                           | 面的访问入口                             | 在哪里 ゆり                             | 点击进入                               |                                    |                                |      |
| Office 2019                                                                                                    | Access                                                                           | 2013                               | A                                   | Acce                               | ess 2016                           | ×                                  | 1                                  | n_agents_for_val_studio_2015   | visu |
| Office For Mac                                                                                                    | <del>آ</del> #                                                                   | 2                                  |                                     |                                    | 下载                                 |                                    |                                    | 下载                             |      |
| Imagine学院                                                                                                    | BizTalk<br>2016                                                                  | Server                             | ₽ Ţ                                 | Proj                               | ect 2013                           | D                                  | <b>.</b>                           | Project 2016                   |      |

STEP—1: 软件下载: 管理平台提供了微软 imagine 订阅软件的校内本地下载:

用户可以在此下载并安装软件,然后访问微软 imagine 订阅网站申请激活 Key。其中部分软件无需 Key 激活,正确安装配置后即可使用。

STEP—2: 进入微软 imagine 订阅网站:平台页面最上端"下载中心"之后,再点击 iminge 学院

进入如下页面后,点击最下部"点击进入"按钮。

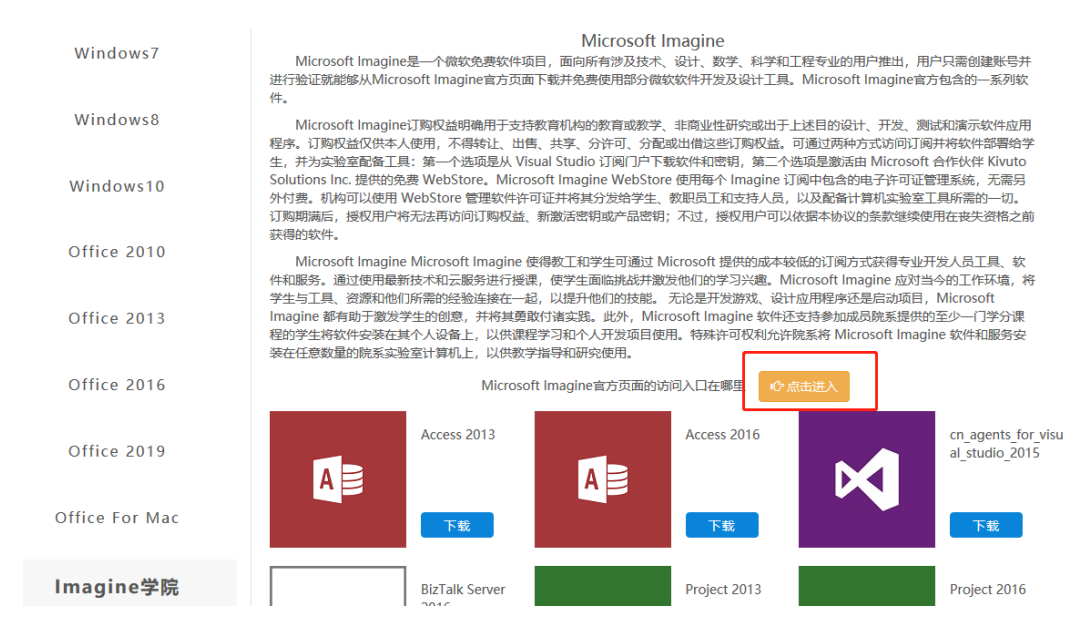

STEP—3: 获取 Key 码: 登录微软 imagine 订阅网站后(因需要登录微软方面网站,访问速度较慢),根据需要选择下载的软件版本,添加至购物车(0金额购买)。

| 产品搜索                                           | Q                                                                                                    |
|------------------------------------------------|----------------------------------------------------------------------------------------------------|
| — SQL Server                                   | 2017 Standard                                                                                                    |
| SQL Server                                     | SQL Server Standard edition delivers basic data management and business intelligence database for departments and small organizations to run their applications and supports common development tools for on-premise and cloud — enabling effective database management with minimal IT resources. |
| 选择一个语言:                                        | 中文简体                                                                                                    |
| SQL Server 2017 S<br><b>适用于:</b> 学生和教职员I       | andard 64-bit (Chinese Simplified) - Microsoft Imagine 免费                                                                                                    |
| 点开购物车,                                         | 点击"结账"后获取订单详细信息:                                                                                                    |
| <ol> <li>您已下订单,系</li> </ol>                    | 论会立刻发送确认电子邮件给您。您可以在此处打印发票。您始终可以在"您的帐户"下方找到您所有订单的详细信息。                                                                                                    |
|                                                | 详细信息 (订单号: 100621816328)                                                                                                    |
| 下载                                             |                                                                                                    |
| Microsoft<br>Windows Server<br>2016 Detacenter | Windows Server 2016 Datacenter 64-bit (Chinese Simplified) - Microsoft Imagine - 下载<br>● 产品密钥: RCDVR-QNG7P-9CQ4J-HCVC2-W2RBF<br>• Burning the JSO/JIMG file_onto_a_disc □                                                                                                    |
| 下载                                             |                                                                                                    |